## Zoeken op datum

U kunt video's zoeken of afspelen op opnamedatums.

## **OPMERKING** :

Om de cursor naar boven/links of beneden/rechts te bewegen drukt u op de knop UP/< of DOWN/>.

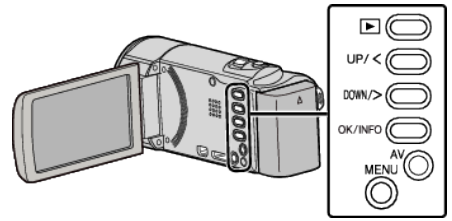

1 Selecteer de weergavestand.

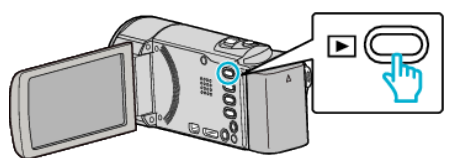

2 Druk op MENU.

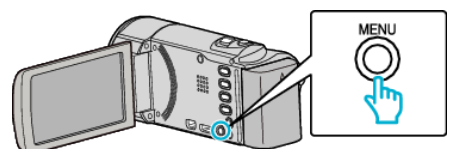

3 Selecteer "DATUM ZOEKEN" en druk op OK.

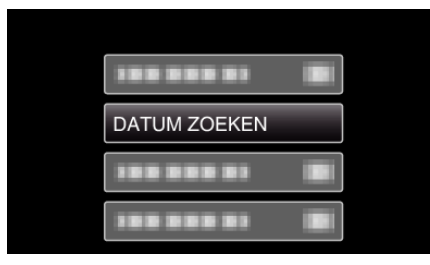

4 Selecteer UP/< of DOWN/> om een opnamedatum te selecteren en druk op OK.

| DATUM ZOEKE | EN                   |
|-------------|----------------------|
| 10.10.2011  |                      |
|             | . See and the second |
|             |                      |
|             |                      |
|             |                      |
|             |                      |

- Druk op MENU om te annuleren en terug te keren naar het vorige scherm.
- 5 Selecteer de gewenste video en druk op OK of ►/

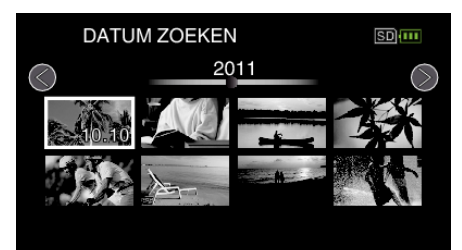

- Alleen de bestanden die werden opgenomen op de geselecteerde datum worden weergegeven.
- Druk op MENU om te annuleren en terug te keren naar het vorige scherm.
- Schuif om naar de volgende pagina op het indexscherm te gaan langs de 💽 (zoom)-hendel.